メニュー作成手順

# 1 メニュー作成ページを開く

# 1.1 ホーム画面よりメニュー作成ページへログイン

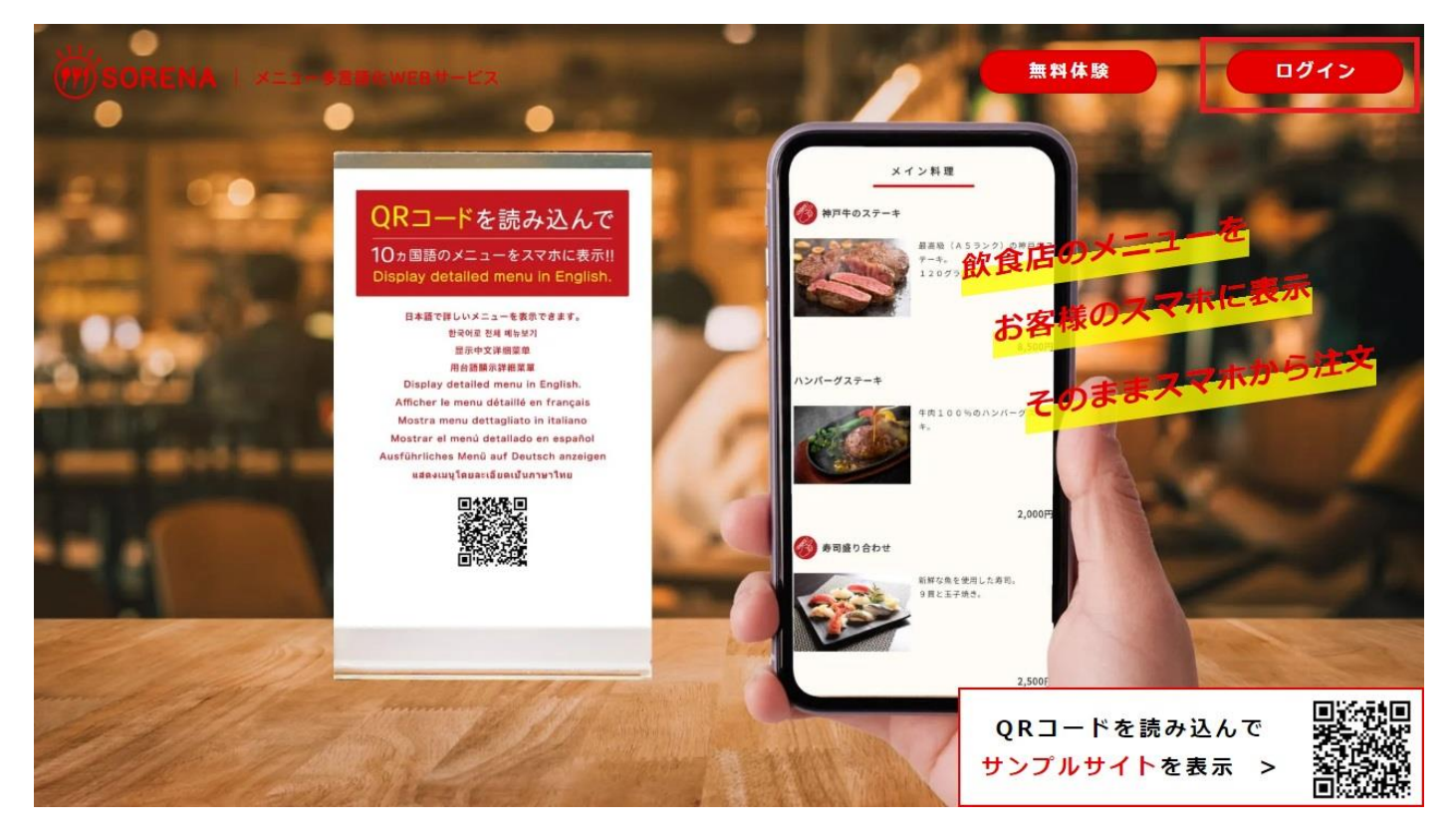

| お客様情報入力                                         |    |
|-------------------------------------------------|----|
| ご登録の電話番号、メールアドレスを入力してください。                      |    |
| - 電話番号                                          |    |
| メールアドレス                                         |    |
| ログイン                                            |    |
| ご登録のメールアドレスを変更する場合は、こちらよりメールアドレ<br>変更をお願いいたします。 | スの |

#### ご登録の電話番号とメールアドレスを入力してください。 ご登録内容を忘れた場合は、お問い合わせください。

# 2 メニュー内容登録

## 2.1 はじめに

### ■保存タイミングについて

メニュー作成画面の保存タイミングは以下の通りです。

① 画面最上部の『ログアウト』ボタンを押した時

② 画面最下部の『プレビュー』、『メニュー作成依頼』、『保存して終了』ボタンを押した時

上記のボタンを押さない限り、登録内容が保存されませんのでご注意ください。

ブラウザの更新ボタンを押した場合や、閉じるボタン(×)を押した場合は、登録中の内容が全てリセットされます。

特にネットワーク環境が悪い場合などは、『プレビュー』ボタンを押して、内容をこまめに保存するようにしてください。

### ■操作ボタンが表示されない場合

|       | 料理を削除        |
|-------|--------------|
| 項目を追加 | 料理を追加        |
|       | 表示位置並び替え ① 🕢 |

※最上部のメニューには『料理を削除』ボタンはありません

ネットワーク環境によっては、上記画像例の操作ボタンが表示されない場合があります。その場合は、 まず『プレビュー』ボタンを押して保存し、その後再度メニュー作成画面を表示してください。 それで も操作ボタンが表示されない場合は、ネットワーク環境の良い場所で操作を行ってください。

### ■料理写真について

写真サイズは1枚あたり5MB以内でお願いいたします。

元の写真の縦横比を維持したまま表示されますので、全ての写真を同じ縦横比と向きで統一された ものをご利用いただくことを推奨しております。

また、写真サイズの縮小機能は提供しておりませんので、サイズの大きい写真をご利用される場合は、 写真サイズ縮小アプリやソフトなどを利用して事前に縮小してからアップロードしてください。

メニューにおいて、料理写真の質は重要な要素となりますので、不明点やご希望があれば気軽にご相 談ください。

## 2.2契約プランおよび店舗情報

| ご契約中プラン               | 翻訳メニュープラン         |  |
|-----------------------|-------------------|--|
| 注文機能 ※ <mark>注</mark> | なし                |  |
| 店舗名                   | Sample            |  |
| 店舗ご住所                 | 大阪府大阪市北区○△□−1−2-3 |  |

#### ■ご契約中プラン

『日本語メニュープラン(無料)』と『翻訳メニュープラン』より選択してください。

日本語メニュープランから翻訳メニュープランへの変更が可能です。変更後の 3 ヵ月間は翻訳メニュ ープランを無料でご利用いただけますので、まずは日本語メニュープランでお申込みいただき、日本 語のメニューで画面イメージを確定した後に、翻訳メニュープランへの切り替えをお薦めしております。

#### ■注文機能

- ① なし
- ② あり(お客様の端末に表示) 無料でご利用いただけます。お客様の端末に表示される注文内容を、お店のスタッフ様にて確認 する注文方法となります。
- ③ あり(お店の端末に表示) お店の端末に注文内容が表示されます。 初期費用 8,000 円、月額利用料 3,980 円が必要となります。 ※『あり(お店の端末に表示)』から他の注文機能への変更は可能ですが、ご利用料金はそのまま となります

#### ■店舗名

メニュー画面の左上に表示されますので、入力必須となります。

### ■店舗ご住所

メニュー画面の左上に Google マップへのリンクボタンを設定しますので入力必須となります。

## 2.3メニューの登録

■項目 ※入力必須

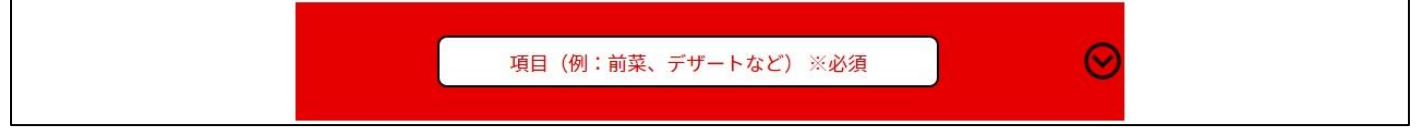

必ず一つは項目(前菜、メイン、デザート、ドリンク等)を入力してください。

### ■おすすめの設定 ※選択必須

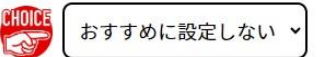

『おすすめに設定する』を選択した場合、料理名の左にがアイコンが表示されます。

### ■料理名、値段 ※入力必須

| [                                       |  | 值段 ※必須 | P |
|-----------------------------------------|--|--------|---|
| , i i i i i i i i i i i i i i i i i i i |  | )      |   |

『料理名』、『値段』は入力必須です。 0円の場合でも、0を入力してください。

### ■料理の説明 ※省略可

|     | 料理の説明(劣敗司) |
|-----|------------|
|     |            |
|     |            |
|     |            |
| l l |            |

料理の説明については、入力必須ではありません。

### ■料理の写真<br /> ※省略可

| <b>さ</b> 通 |  |
|------------|--|
|            |  |
|            |  |
|            |  |

料理写真は、お客様の食欲を刺激し、注文意欲を高めます。また、料理写真があることで、お客様が注 文する料理のイメージを具体化しやすくなります。その結果、満足度が向上し、リピート率が高まるこ とが期待できますので、極力料理写真を掲載することをお薦めしております。写真の掲載について、 不明点等があれば気軽にご相談ください。

### 【写真登録手順】

① カメラマークのアイコンを押す。(登録した写真を削除する場合はゴミ箱のアイコン)

| ← → × ↑          | 保存済みの写真          | Q ~ | 保存済みの写真の検索            |       | 9 |
|------------------|------------------|-----|-----------------------|-------|---|
| 整理 マ 新しいフォルダー    |                  |     | -                     |       | ? |
| 🖈 クイック アクセス      |                  |     |                       |       |   |
| PC               |                  |     |                       |       |   |
| 🧊 3D オブジェクト      | 20200708105756.j |     |                       |       |   |
| 👃 ダウンロード         | peg              |     |                       |       |   |
| 三二 デスクトップ        |                  |     |                       |       |   |
| ■ ドキュメント         |                  |     |                       |       |   |
| ■ ピクチャ           |                  |     |                       |       |   |
| My Cloud         |                  |     |                       |       |   |
| My Cloud Samples |                  |     |                       |       |   |
| 📙 カメラ ロール        |                  |     |                       |       |   |
| 📙 さらに圧縮          |                  |     |                       |       |   |
| 🔜 スクリーンショット      |                  |     |                       |       |   |
| ビデオ プロジェクト       |                  |     |                       |       |   |
| 🔜 保存済みの写真        |                  |     |                       |       |   |
| ビデオ              |                  |     |                       |       |   |
| 🎝 ミュージック         |                  |     |                       |       |   |
|                  |                  |     |                       |       |   |
| ファイル名(N): 20200  | 708105756.jpeg   | ~   | <u>すべてのファイル (*.*)</u> |       | ~ |
|                  |                  | (   | 開<(0) 4               | Fヤンセル |   |

※画像は Windows で実行した場合

③ 登録する写真が保存されている場所を選択し、開くボタンを押す

### ■特殊料理アイコンの設定、アレルギー食材の設定 ※省略可

『ベジタリアン』、『ヴィーガン』、『ハラール』、『コーシャー』のアイコンを料理名の横に表示する場合は、 表示するに設定してください。 また、アレルギー食材については、『特定原材料に準ずるものを含む 28 品目』より選択が可能です。

表示例はサンプルサイトにて確認ください。 <u>https://sorena.site/menu/A0001/noneorder/menujp</u>

※これらの表示により発生した一切の損害等につき、当方は一切の責任を負いません

# 3 メニューデータの送付

### 3.1 登録内容の確認

メニューデータ送付前に、画面最下部の『プレビュー』ボタンを押して登録内容に誤りがないかご確認 ください。

プレビュー画面は、実際に作成されるレイアウトとは異なります。登録内容を確認いただくことを目的 とした画面となります。

### 3.2データ送付

画面最下部の『メニュー作成依頼』ボタンを押して、メニューデータを送信してください。

### ■メニュー公開日について

| 公開希望日※注                                   | 指定しない 🗸 |  |  |  |
|-------------------------------------------|---------|--|--|--|
| ※注<br>指定しないを選択された場合は、通常1週間以内に更新作業が完了します。  |         |  |  |  |
| 公開日を指定される場合は、本日より1週間以降先の日付を指定いただけます。      |         |  |  |  |
| 指定された日付の午前6時に更新されます。                      |         |  |  |  |
| 公開日が、ご希望に添えない場合は、メールにてご連絡させていただきます。       |         |  |  |  |
| ※『sorena-menu.com』を、受信可能なドメインとして設定してください。 |         |  |  |  |
| メールが届かない場合、迷惑BOXに届いている可能性がございます。          |         |  |  |  |

メニュー公開日を『指定しない』でデータを送信された場合、作成期間は1日~7日間程度いただいて おります。メニュー公開日をご指定される場合は、7日後以降の日程でご指定いただけます。 ※指定された日付の午前6時に公開となります